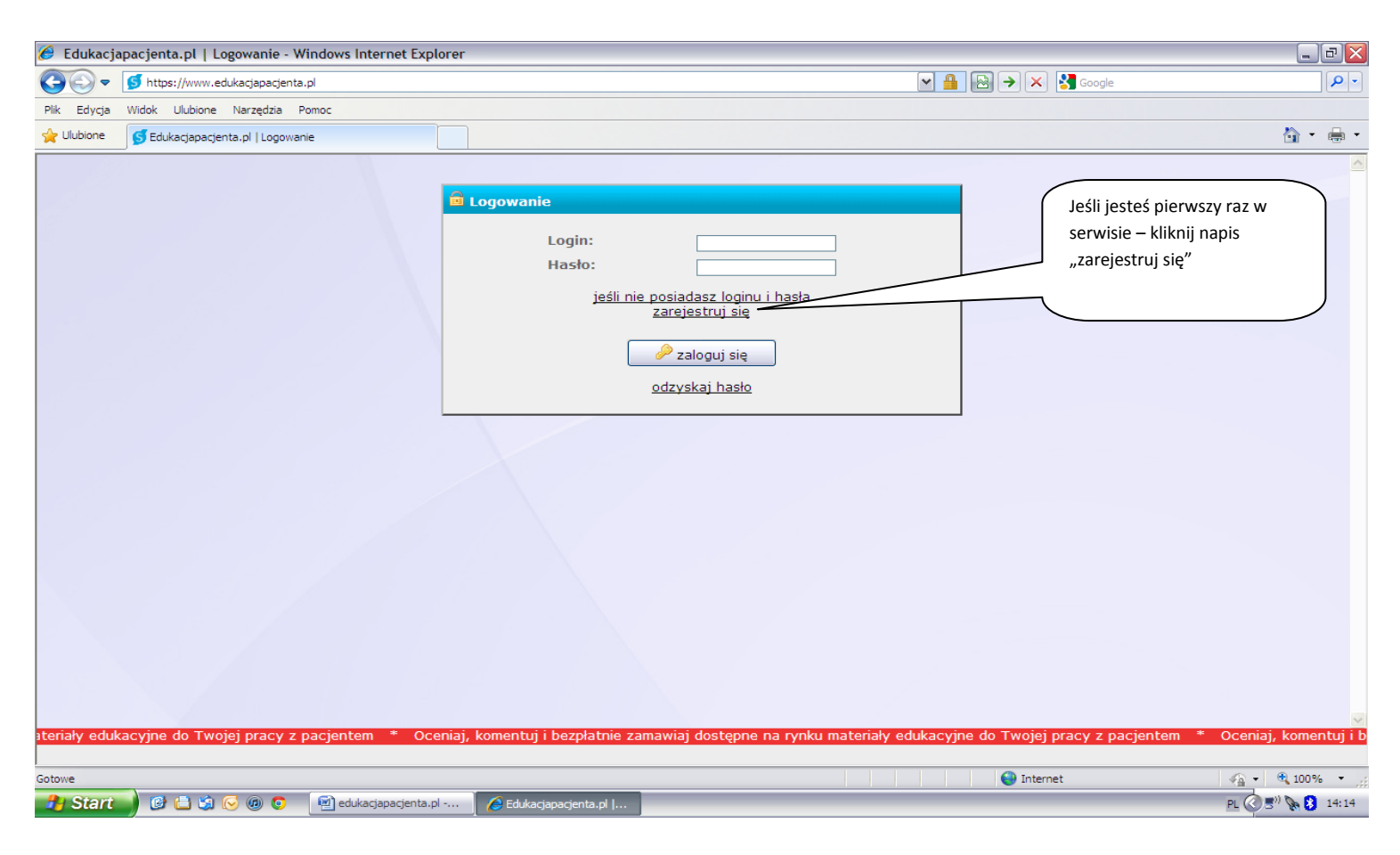

## 1. Wejdź na adres strony www.edukacjapacjenta.pl

## 2. Następnie wypełnij formularz rejestracyjny

| 🥖 Edukacjapacjenta.pl   Logowanie - Windows Internet Exp                                                                                                    | plorer                                                                                                    |                                                                                                    |
|----------------------------------------------------------------------------------------------------|----------------------------------------------------------------------------------------------------|----------------------------------------------------------------------------------------------------|
| G v fhttps://www.edukacjapacjenta.pl                                                                                                    | 💌 🔒                                                                                                    |                                                                                                    |
| Plik Edycja Widok Ulubione Narzędzia Pomoc                                                                                                    |                                                                                                    | W odpowiednie pola wpisz<br>podstawowe dane osobowe: swoje                                                                                                    |
|                                                                                                    | Rejestracja                                                                                                    | imię, nazwisko, oraz swój adres poczty<br>e-mail dzięki któremu będziemy mogli<br>się z tobą skontaktować                                                               |
| Jeśli nie posiadasz własnego adresu e-mail,<br>zaznacz pole, a twój login i hasło zostanie<br>przesłany na podany przez ciebie nr<br>telefonu komórkowego w formie SMS                                             | Nazwisko: * Adres e-mail: *                                                                                                    | Tutaj wpisz swój numer telefonu<br>komórkowego                                                                                                    |
| Po zapoznaniu się z regulaminem<br>odznacz odpowiednie pole, oraz zaznacz<br>zgodę na przetwarzanie danych<br>osobowych w celu umożliwienia wysyłki                                                                | Ilość pacjentów przyjmowanych<br>dziennie: *<br>Specjalizacja: *<br>Dane adresowe:<br>Ulica i nr: *<br>Miejscowość i kod pocztowy:*<br>Województwo: *<br>✓ Oświadczam, że zapoznałem się z warunkami regulaminu<br>świadczenia usług i akceptuje w całości jego postanowienia.<br>regulamin magazynu wirtualnego | Z podanych propozycji wybierz ci<br>najbliższe- szacowaną liczbę<br>przyjmowanych pacjentów, oraz<br>naibliższa ci specializacie<br>Wpisz nazwę i adres swojego miejsca |
| materiałów                                                                                                    | Wyrażam zgodę na przetwarzanie moich danych osobowych dla<br>potrzeb związanych z realizacją zamówień.     Zaloguj się                                                                                                    | pracy, na który chcesz otrzymywać<br>zamawiane przez siebie, bezpłatne<br>materiały edukacyjne                                                                          |
| Po wykonaniu wszystkich krokow k         przycisk "zarejestruj się" – na podany         ciebie adres e-mail (lub telefon komó         dostaniesz wiadomość z twoim logir         hasłem umożliwiającym pracę w ser | nkrij<br>v przez<br>rkowy)<br>nem i<br>wisie                                                                                                    | aj, komentuj i bezplatnie zamawiaj dostępne na rynku mat                                                                                                    |

## 3. Otrzymasz mail zwrotny z przydzielonym Loginem i hasłem (jeżeli nie posiadasz adresu e-mail login i hasło otrzymasz SMS - em)

| 😰 Fw: Potwierdzenie rejestracji - Unicode (UTF-8)                                                                                                    | ٥X         |
|----------------------------------------------------------------------------------------------------|------------|
| Plik Edycja Widok Wstaw Format Narzędzia Wiadomość Pomoc                                                                                                    | - <b>1</b> |
| Image: Wysilig     Image: Wysilig     Image: Wike     Image: Wike <t< td=""><td></td></t<> |            |
| Od:         foln@poczta.onet.pl (Foln)           Igg Do:                                                                                                    | ~          |
| Temat: Fw: Potwierdzenie rejestracji                                                                                                    |            |
| Arial M ID M I, B Z U A, 日日年年 書 書 一 1 @                                                                                                    |            |
|                                                                                                    | ^          |
| Potwierdzenie rejestracji         Twoje konto w magazynie wirtualnym www.edukacjapacjenta.pl zostało założone. Poniżej zamieszczono dane dostępowe, wykorzystaj je aby załogować się do konta.         login: Kowalski       To twój login i hasło umożliwiający korzystanie z serwisu         hasło: 12345         Po załogowaniu możesz zapoznać się z dostępnymi na rynku materiałami edukacyjnymi i pomocami szkoleniowymi, porównać ich przydatność, oceniać a następnie zamawiać potrzebny asortyment i jego ilości zgodnie z kalendarzem prowadzonych działań. To bardzo ważna zmiana, ponieważ po raz pierwszy masz wpływ na to jak w przysz łości będzie wyglądał materiał, z którym pracujesz.                                                                                                    |            |
| Pozdrawiamy,                                                                                                    |            |
| Zespół Serwisu edukacjapacjenta.pl                                                                                                    |            |
|                                                                                                    | ~          |
| 🔧 Start 🛛 🕼 🗄 😒 🕟 🛞 💿 🛛 🗐 edukacjapacjenta.pl 🕽 🏈 Edukacjapacjenta.pl   🛛 🚱 Skrzynka odbiorcza 👔 Pw: Potwierdzenie rej 🖻 P. 🔕 🕅 🖉                                                                                                    | 14:19      |

## 4.Wejdź ponownie na stronę <u>www.edukacjapacjenta.pl</u>, zaloguj się i korzystaj z serwisu!

| 🥖 Edukacjapacjenta.pl   Logowanie - Windows Internet Explore | ir i i i i i i i i i i i i i i i i i i                                                                                                    | _ 7 🗙       |
|--------------------------------------------------------------|----------------------------------------------------------------------------------------------------|-------------|
| 📀 🕞 🔻 🝠 https://www.edukacjapacjenta.pl                      | 💌 🔒 🚱 🚱 🔀 Google                                                                                                    | <b>P</b> -  |
| Plik Edycja Widok Ulubione Narzędzia Pomoc                   |                                                                                                    |             |
| 🔆 Ulubione 💕 Edukacjapacjenta.pl   Logowanie                 |                                                                                                    | 🟠 • 🖶 •     |
| do Twojej pracy z pacjentem * Oceniaj, komentuj i bezpła     | E Logowanie<br>Login: Kowalski<br>Hasto:<br>Jeśli nie posiadasz loginu i hasta<br>zarejestruj się<br>Odzyskaj hasto<br>Następnie kliknij przycisk<br>"zaloguj się", dzięki któremu<br>wejdziesz do serwisu<br>www.edukacjapacjenta.pl | ie zamawiaj |
| 🚹 Start 📄 🕲 🖨 🖄 📿 👰 🙃 🛛 🗐 edukarianarienta.nl -              | 🖉 Edukacianacienta ni L. 😭 Skrzynka odbiorcza 🕞 Ew: Potwierdzenie rei                                                                                                    | 14:21       |